## Mozilla Thunderbird (versione 24.2)

Per creare nuovo account:

## - Aprire Mozilla Thunderbird

- Cliccare sul tasto Email della sezione Crea un nuovo account

| 🐣 Scarica posta 👻 🖋 Scrivi 🗮 Cl     | hat 🔒 Rubrica 👒 Etichetta - 🤍 Filtro veloce                      | Ricerca <ctrl+k></ctrl+k> | = ٩                      |
|-------------------------------------|------------------------------------------------------------------|---------------------------|--------------------------|
|                                     | Thunderbird                                                      |                           |                          |
|                                     | Account                                                          |                           |                          |
|                                     | Crea un nuovo account:<br>Email      Gruppi di discussi          | one 🐻 Feed                |                          |
|                                     | R.                                                               |                           |                          |
|                                     |                                                                  |                           |                          |
|                                     |                                                                  |                           |                          |
|                                     |                                                                  |                           |                          |
|                                     |                                                                  |                           |                          |
|                                     |                                                                  |                           |                          |
|                                     |                                                                  |                           |                          |
|                                     |                                                                  |                           |                          |
| Mozilla Thunderbird è un software i | ibero e aperto realizzato da Mozilla Foundation, un'organizzazio | one senza fini di lucro.  | Conosci i tuoi diritti × |
| Fatto                               | 3                                                                |                           |                          |

- Premere il pulsante Saltare questo passaggio ed usare un indirizzo esistente

| Thunderbird                                                                                                    | _       |
|----------------------------------------------------------------------------------------------------|---------|
| Benvenuti in Thunderbird                                                                                                    | <u></u> |
| Si desidera un nuovo indirizzo di posta?                                                                                            |         |
| Il tuo nome o soprannome Cerca                                                                                                    |         |
| diversi provider. Per cominciare è sufficente inserire nome e cognome, o qualsiasi altra parola<br>che si desideri.                 | _       |
| Saltare questo passaggio ed usare un sindirizzo del servizio per trovare munizzi disponiolin. Configurerò II mio account più tardi. |         |
| L K                                                                                                    |         |

- Inserire i propri dati nei campi e cliccare su Continua

| Account                                                                   |  |
|---------------------------------------------------------------------------|--|
| Impostazione account di posta                                             |  |
| Indirizzo emaiti mariorossi@mgunipi.it<br>Bassword:<br>V Ricorda passgord |  |
| Begistrare un nuovo account Continua Annulla                              |  |

- Al termine del rilevamento automatico scegliere **POP3** (configurazione standard, senza sincronizzazione client) o **IMAP** (con sincronizzazione client) e premere sul pulsante **Configurazione manuale** 

| postazione account        | di posta                                               |                                                                                  | Impostazione account                                      | di posta                                                 |                                                                                  |
|---------------------------|--------------------------------------------------------|----------------------------------------------------------------------------------|-----------------------------------------------------------|----------------------------------------------------------|----------------------------------------------------------------------------------|
| <u>N</u> ome:             | Mario Rossi                                            | Nome da visualizzare                                                             | <u>N</u> ome:                                             | Mario Rossi                                              | Nome da visualizzare                                                             |
| Indirizzo email:          | mario.rossi@ing.unipi.it                               |                                                                                  | Indirizzo email:                                          | mario.rossi@ing.unipi.it                                 |                                                                                  |
| Password:                 |                                                        |                                                                                  | Password:                                                 |                                                          |                                                                                  |
|                           | ☑ Ricorda password                                     |                                                                                  |                                                           | Ricorda pass <u>w</u> ord                                |                                                                                  |
| Sono state rileva         | elle remote)   POP3 (ter                               | provando nomi di server comunemente usati<br>nere la posta sul proprio computer) | <ul> <li>Sono state rileva</li> <li>IMAP (cart</li> </ul> | ate le seguenti impostazioni<br>elle remote) 💿 POP3 (ter | provando nomi di server comunemente usati<br>nere la posta sul proprio computer) |
| In entrata:<br>In uscita: | POP3, mailbox.unipi.it, S<br>SMTP, smtp.unipi.it, STAR | TARTTLS                                                                          | In entrata:<br>In uscita:                                 | IMAP, mailbox.unipi.it, S<br>SMTP, smtp.unipi.it, STAF   | TARTTLS                                                                          |
| Nome utente:              | 3X00000X                                               |                                                                                  | Nome utente:                                              | axooooxe                                                 |                                                                                  |
| Registrare un r           | uovo account Configur                                  | azione <u>m</u> anuale <u>Fatto</u> <u>Annulla</u>                               | Registrare un r                                           | nuovo account Configu                                    | razione <u>m</u> anuale <u>F</u> atto <u>Annulla</u>                             |

-Inserire i parametri seguendo una delle seguenti configurazioni (a seconda della scelta precedente):

N.B. nel campo nome utente inserire la propria credenziale d'Ateneo

- **Opzione POP3S (standard, senza sincronizzazione client):** selezionare il tipo di server in entrata in POP3, inserire come da immagine i server di posta in entrata e in uscita, i numeri di porta e selezionare il tipo di sicurezza (SSL)

| <u>N</u> ome:                             | Mario Rossi              |                                          | Nome da visualizza                                | ire                 |           |                           |    |                                                                    |  |
|-------------------------------------------|--------------------------|------------------------------------------|---------------------------------------------------|---------------------|-----------|---------------------------|----|--------------------------------------------------------------------|--|
| Indirizzo email:                          | mario.rossi@ing.unipi.it |                                          |                                                   |                     |           |                           |    |                                                                    |  |
| Password:                                 |                          |                                          |                                                   |                     |           |                           |    |                                                                    |  |
|                                           | 👿 Ricorda j              | pass <u>w</u> ord                        |                                                   |                     |           |                           |    |                                                                    |  |
| Cono state rileva                         | ate le cequenti          |                                          | 1                                                 |                     |           | aanta urati               |    |                                                                    |  |
| Some state meye                           |                          | impostationi                             | provando nomi di ser                              | ver com             | unen      | Denne usau                |    |                                                                    |  |
|                                           | are ie seguena           | impostazioni                             | provando nomi di ser                              | ver com             | unen      | iente usati               |    |                                                                    |  |
|                                           | are re seguena           | impostazioni                             | provando nomi di ser                              | ver com             | unen      | iente usati               |    |                                                                    |  |
| i                                         | are re seguena           | impostazioni                             | provando nomi di ser                              | ver com             | unen      | ience usau                |    |                                                                    |  |
| i                                         |                          | Nome serve                               | provando nomi di ser                              | Porta               | unen      | SSL                       |    | Autenticazione                                                     |  |
| In entrata:                               | POP3 -                   | Nome serve<br>mailbox.un                 | provando nomi di ser<br>r<br>ipi.it               | Porta<br>995        | unen      | SSL<br>SSL/TLS            | •  | Autenticazione<br>Rilevamento automatico                           |  |
| In entrata:<br>In uscita:                 | POP3 -                   | Nome serve<br>mailbox.un<br>smtp.unipi.i | provando nomi di ser<br>r<br>ipi.it<br>t •        | Porta<br>995<br>465 | •         | SSL<br>SSL/TLS<br>SSL/TLS | •  | Autenticazione<br>Rilevamento automatico<br>Rilevamento automatico |  |
| In entrata:<br>In uscita:<br>Nome utente: | POP3 -                   | Nome serve<br>mailbox.un<br>smtp.unipi.i | provando nomi di ser<br>r<br>ipi.it<br>t •        | Porta<br>995<br>465 | vnen<br>• | SSL<br>SSL/TLS<br>SSL/TLS | •  | Autenticazione<br>Rilevamento automatico<br>Rilevamento automatico |  |
| In entrata:<br>In uscita:<br>Nome utente: | POP3                     | Nome serve<br>mailbox.un<br>smtp.unipi.i | provando nomi di ser<br>r<br>ipi.it<br>t <b>v</b> | Porta<br>995<br>465 | •         | SSL<br>SSL/TLS<br>SSL/TLS | •  | Autenticazione<br>Rilevamento automatico<br>Rilevamento automatico |  |
| In entrata:<br>In uscita:<br>Nome utente: | POP3 ▼<br>SMTP           | Nome serve<br>mailbox.un<br>smtp.unipi.i | provando nomi di ser<br>r<br>ipi.it<br>t •        | Porta<br>995<br>465 | vnen<br>v | SSL<br>SSL/TLS<br>SSL/TLS | •] | Autenticazione<br>Rilevamento automatico<br>Rilevamento automatico |  |

- **Opzione IMAPS (con sincronizzazione client):** selezionare il tipo di server in entrata in IMAP, inserire come da immagine i server di posta in entrata e in uscita, i numeri di porta e selezionare il tipo di sicurezza (SSL)

| <u>N</u> ome:                                                  | Mario Rossi             |                                                    | Nome da visualizza                          | are                 |           |                                                                                                    |   |                                                                    |   |
|----------------------------------------------------------------|-------------------------|----------------------------------------------------|---------------------------------------------|---------------------|-----------|----------------------------------------------------------------------------------------------------|---|--------------------------------------------------------------------|---|
| Indirizzo email:                                               | mario.rossi@            | ©ing.unipi.it                                      |                                             |                     |           |                                                                                                    |   |                                                                    |   |
| <u>P</u> assword:                                              | •••••                   |                                                    |                                             |                     |           |                                                                                                    |   |                                                                    |   |
|                                                                | 💟 Ricorda j             | pass <u>w</u> ord                                  |                                             |                     |           |                                                                                                    |   |                                                                    |   |
|                                                                |                         |                                                    |                                             |                     |           | 2                                                                                                    |   |                                                                    |   |
| Course state of some                                           | the later and second in |                                                    | and the second second of the second         |                     |           | a second second s |   |                                                                    |   |
| Sono state rileva                                              | ite le seguenti         | impostazioni                                       | provando nomi di se                         | ver com             | unem      | iente usati                                                                                                    |   |                                                                    |   |
| Sono state rileva                                              | ite le seguenti         | impostazioni                                       | provando nomi di se                         | iver com            | unem      | iente usati                                                                                                    |   |                                                                    |   |
| Sono state rileva                                              | ite le seguenti         | i impostazioni                                     | provando nomi di se                         | rver com            | unem      | iente usati                                                                                                    |   |                                                                    |   |
| Sono state rileva                                              | ite le seguenti         | impostazioni<br>Nome serve                         | provando nomi di sei<br>r                   | Porta               | unem      | sst                                                                                                    |   | Autenticazione                                                     |   |
| Sono state rileva<br>In entrata:                               | IMAP -                  | Nome serve<br>mailbox.un                           | provando nomi di sei<br>r<br>ipi.it         | Porta<br>993        | unem      | SSL<br>SSL/TLS                                                                                                    | • | Autenticazione<br>Rilevamento automatico                           |   |
| Sono state rileva<br>In entrata:<br>In uscita:                 | IMAP                    | Nome serve<br>mailbox.un<br>smtp.unipi.i           | provando nomi di ser<br>r<br>ipi.it<br>it - | Porta<br>993<br>465 | uner<br>• | SSL<br>SSL/TLS<br>SSL/TLS                                                                                                    | • | Autenticazione<br>Rilevamento automatico<br>Rilevamento automatico | • |
| Sono state rileva<br>In entrata:<br>In uscita:<br>Nome utente: | IMAP  T SMTP            | Nome serve<br>mailbox.un<br>smtp.unipi.i           | provando nomi di ser<br>r<br>ipi.it<br>it - | Porta<br>993<br>465 | unen<br>• | SSL<br>SSL/TLS<br>SSL/TLS                                                                                                    | • | Autenticazione<br>Rilevamento automatico<br>Rilevamento automatico | • |
| Sono state rileva<br>In entrata:<br>In uscita:<br>Nome utente: | IMAP  SMTP              | Nome serve<br>mailbox.un<br>smtp.unipi.i<br>axxxxx | provando nomi di ser<br>r<br>ipi.it<br>it - | Porta<br>993<br>465 | vnem<br>• | SSL<br>SSL/TLS<br>SSL/TLS                                                                                                    | • | Autenticazione<br>Rilevamento automático<br>Rilevamento automático | • |

Nel caso ci siano problemi di crittografia, usare le seguenti configurazioni alternative:

- **Opzione POP3 (senza sincronizzazione client):** selezionare il tipo di server in entrata in POP3, inserire come da immagine i server di posta in entrata e in uscita, i numeri di porta e selezionare il tipo di sicurezza (SSL)

| <u>N</u> ome:                                                                                                    | Mario Rossi     |                                                                          | Nome da visualizza                   | ire                |                |                                                                                                    |   |                                                                    |   |
|----------------------------------------------------------------------------------------------------|-----------------|--------------------------------------------------------------------------|--------------------------------------|--------------------|----------------|----------------------------------------------------------------------------------------------------|---|--------------------------------------------------------------------|---|
| Indirizzo email:                                                                                                    | mario.rossi     | @ing.unipi.it                                                            |                                      |                    |                |                                                                                                    |   |                                                                    |   |
| <u>P</u> assword:                                                                                                    |                 |                                                                          |                                      |                    |                |                                                                                                    |   |                                                                    |   |
|                                                                                                    | 👿 Ricorda       | pass <u>w</u> ord                                                        |                                      |                    |                |                                                                                                    |   |                                                                    |   |
| Charles and the second second s |                 |                                                                          |                                      |                    |                | a second by the second second s |   |                                                                    |   |
| Sono state rileva                                                                                                    | ite le seguenti | i impostazioni                                                           | provando nomi di ser                 | ver con            | unen           | iente usati                                                                                                    |   |                                                                    |   |
| Sono state rileva                                                                                                    | ite le seguenti | i impostazioni                                                           | provando nomi di ser                 | ver com            | unen           | iente usati                                                                                                    |   |                                                                    |   |
| Sono state rileva                                                                                                    | ite le seguenti | i impostazioni<br>Nome server                                            | provando nomi di ser                 | ver con<br>Porta   | unen           | SSL                                                                                                    |   | Autenticazione                                                     |   |
| Sono state rileva<br>In entrata:                                                                                                    | POP3 -          | Nome server                                                              | provando nomi di ser<br>r<br>pi.it   | Porta<br>110       | unen           | SSL<br>STARTTLS                                                                                                    | • | Autenticazione<br>Rilevamento automatico                           |   |
| Sono state rileva<br>In entrata:<br>In uscita:                                                                                                    | POP3  SMTP      | Nome server<br>mailbox.uni<br>smtp.unipi.it                              | provando nomi di ser<br>pi.it<br>t v | Porta<br>110<br>25 | unen<br>•      | SSL<br>STARTTLS<br>STARTTLS                                                                                                    | • | Autenticazione<br>Rilevamento automatico<br>Rilevamento automatico | • |
| Sono state rileva<br>In entrata:<br>In uscita:<br>Nome utente:                                                                                                    | POP3   SMTP     | Nome server<br>mailbox.uni<br>smtp.unipi.it<br>axxxxxx                   | provando nomi di ser<br>pi.it<br>t v | Porta<br>110<br>25 | unen<br>•      | SSL<br>STARTTLS<br>STARTTLS                                                                                                    | • | Autenticazione<br>Rilevamento automatico<br>Rilevamento automatico | • |
| In entrata:<br>In uscita:<br>Nome utente:                                                                                                    | POP3<br>SMTP    | i impostazioni<br>Nome server<br>mailbox.uni<br>smtp.unipi.it<br>axxxxxx | provando nomi di ser<br>pi.it<br>t v | Porta<br>110<br>25 | unen<br>▼<br>▼ | SSL<br>STARTTLS<br>STARTTLS                                                                                                    | • | Autenticazione<br>Rilevamento automatico<br>Rilevamento automatico | • |

- **Opzione IMAP (con sincronizzazione client):** selezionare il tipo di server in entrata in IMAP, inserire come da immagine i server di posta in entrata e in uscita, i numeri di porta e selezionare il tipo di sicurezza (SSL)

| <u>N</u> ome:                             | Mario Ross      | i                                                     | Nome da visualizza | ire                |   |                             |    |                                                                    |   |
|-------------------------------------------|-----------------|-------------------------------------------------------|--------------------|--------------------|---|-----------------------------|----|--------------------------------------------------------------------|---|
| ndirizzo email:                           | mario.rossi     | @ing.unipi.it                                         | 1                  |                    |   |                             |    |                                                                    |   |
| Password:                                 | ••••            |                                                       | ]                  |                    |   |                             |    |                                                                    |   |
|                                           | 💟 Ricorda       | pass <u>w</u> ord                                     |                    |                    |   |                             |    |                                                                    |   |
|                                           | 5 <b>7</b> 0    |                                                       |                    |                    |   |                             |    |                                                                    |   |
|                                           |                 |                                                       |                    |                    |   |                             |    |                                                                    |   |
|                                           |                 | Nome server                                           |                    | Porta              |   | SSL                         |    | Autenticazione                                                     |   |
| In entrata:                               | IMAP -          | Nome server                                           | pi,it              | Porta<br>143       |   | SSL<br>STARTTLS             | •] | Autenticazione<br>Rilevamento automatico                           |   |
| In entrata:<br>In uscita:                 | IMAP ▼<br>SMTP  | Nome server<br>mailbox.uni<br>smtp.unipi.i            | pi.it<br>t v       | Porta<br>143<br>25 | • | SSL<br>STARTTLS<br>STARTTLS | •  | Autenticazione<br>Rilevamento automatico<br>Rilevamento automatico | • |
| In entrata:<br>In uscita:<br>Nome utente: | IMAP ▼<br>SMTP  | Nome server<br>mailbox.uni<br>smtp.unipi.i<br>axxxxxx | pi.it<br>t 🗸       | Porta<br>143<br>25 | • | SSL<br>STARTTLS<br>STARTTLS | •  | Autenticazione<br>Rilevamento automatico<br>Rilevamento automatico | • |
| In entrata:<br>In uscita:<br>Nome utente: | [IMAP ▼<br>SMTP | Nome server<br>mailbox.uni<br>smtp.unipi.i<br>axxxxxx | pi.it<br>t 🗸       | Porta<br>143<br>25 | • | SSL<br>STARTTLS<br>STARTTLS | •  | Autenticazione<br>Rilevamento automático<br>Rilevamento automático | • |

-Premere il tasto Riesaminare se attivo

- Al termine premere il pulsante Fatto

| a mario.rossi@ing.unipi.it<br>Posta in arrivo<br>Cartelle locali | Thunderbird                                                       | Posta - mar                                                                                             | io.rossi@ing              | g.unipi.i   | t                               |                                                  |
|------------------------------------------------------------------|-------------------------------------------------------------------|----------------------------------------------------------------------------------------------------|---------------------------|-------------|---------------------------------|--------------------------------------------------|
| 🚵 Posta in uscita                                                | Email                                                             |                                                                                                    |                           |             |                                 |                                                  |
|                                                                  | Impostazione account di                                           | posta                                                                                                   |                           |             |                                 |                                                  |
|                                                                  | Nome I<br>Indirizzo email: n<br>Password: s<br>Sono state trovate | Aario Rossi<br>nario.rossi@ing.unipi.<br>••••<br>2] Ricorda pass <u>w</u> ord<br>le seguenti impostazio | Nome de visualizz<br>t    | r impostato |                                 |                                                  |
|                                                                  | In entrata: I<br>In uscita: Si<br>Nome utente:                    | MAP   MAP  MAP  MTP  MTP  MTP  MTP  MTP  MTP                                                            | rver<br>uniplit<br>plit • | Porta       | SSL<br>STARTTLS •<br>STARTTLS • | Autenticazione Password normale Password normale |
|                                                                  | Begistrare un nuo                                                 | vo account                                                                                              | gurazione avanzata        |             | Rigsaminare                     | Eatto Annulla                                    |
|                                                                  | Gestisci la sott                                                  | per i messaggi<br>oscrizione alle ca                                                                    | rtelle                    |             |                                 |                                                  |